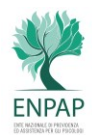

# WHISTLEBLOWING CANALE ENPAP DI SEGNALAZIONE INTERNA DI CONDOTTE ILLECITE

ENPAP ha adottato un proprio canale di segnalazione interno in materia di "Whistleblowing" (D.Lgs. n. 24/2023) denominato "Parrot Whistleblowing".

Di seguito, si riportano le modalità operative per accedere al suddetto canale per l'invio di segnalazioni aventi ad oggetto informazioni sulle violazioni di cui il Segnalante è venuto a conoscenza nell'ambito del contesto lavorativo.

#### Modalità di accesso

Le segnalazioni possono essere inviate tramite il seguente link <u>https://enpap.parrotwb.app/</u> disponibile sul sito istituzionale dell'Ente www.enpap.it.

Cliccando il tasto "Accedi" è possibile procedere con l'avvio della compilazione della segnalazione scritta cliccando il tasto "Segnalazione scritta", oppure con la richiesta di un "Richiesta incontro" di un incontro diretto con il Destinatario della segnalazione cliccando il relativo tasto.

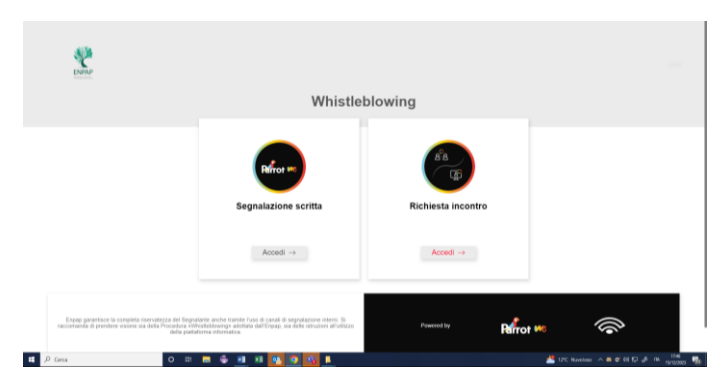

#### Segnalazione scritta

Dopo aver preso visione dell'informativa "privacy" (è richiesta l'apertura del file dell'Informativa Privacy e il *flag* per presa visione) e della "Procedura Whistleblowing" adottata da Enpap, il Segnalante potrà procedere alla compilazione della segnalazione.

Tasto "Segnalazione scritta": sarà indirizzato alla successiva pagina riportante il questionario di segnalazione per poter procedere con la compilazione e il successivo invio.

| Form di segnalazione                                                                                                    |                                 |
|----------------------------------------------------------------------------------------------------|---------------------------------|
| Interite la la comparatione                                                                                                    |                                 |
| mana na si si si ang mananan na                                                                                                    |                                 |
| Oggette della segnalazione                                                                                                    |                                 |
|                                                                                                    |                                 |
| Messoggio                                                                                                    |                                 |
|                                                                                                    |                                 |
|                                                                                                    |                                 |
|                                                                                                    |                                 |
| Inserisci un allegato                                                                                                    |                                 |
| Nossun Sie selectionata                                                                                                    | Scepi fie                       |
| Dave è avvenute l'Illecite?                                                                                                    |                                 |
| it sets                                                                                                    |                                 |
| * Se non si vusle essare identificati si prega di non inserire affinterno dalla segnatazione riferimenti che passono ricondurre in maniera diretta o indiretta alla propria identificazione. |                                 |
|                                                                                                    |                                 |
|                                                                                                    | invia segnalazione $ ightarrow$ |
|                                                                                                    |                                 |

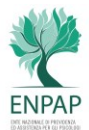

#### **Richiesta Incontro**

Dopo aver preso visione dell'informativa "privacy" (è richiesta l'apertura del file dell'Informativa Privacy e il *flag* per presa visione) e della "Procedura Whistleblowing" adottata da Enpap, il Segnalante potrà procedere alla richiesta di un incontro con i Destinatari della Segnalazione.

Tasto *"Richiesta incontro"*: sarà indirizzato alla pagina riportante il questionario di segnalazione per poter procedere con la compilazione e il successivo invio.

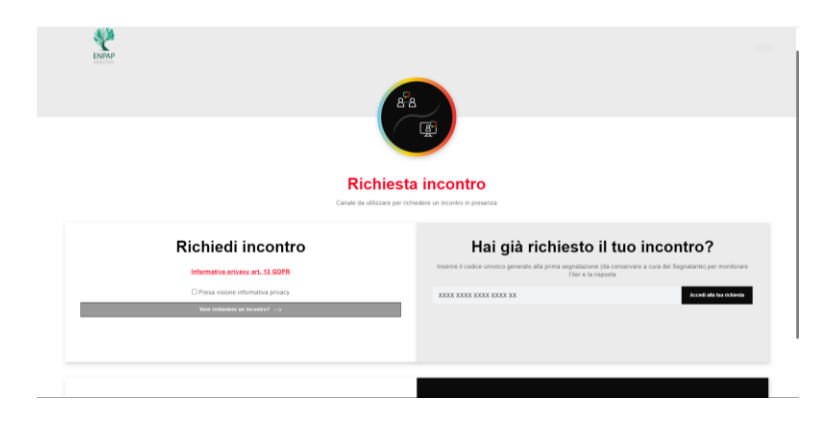

## Invio segnalazione

Dopo aver compilato il form indicato dalla procedura online, sarà possibile procedere premendo *"Invia segnalazione";* il sistema restituirà un codice formato da n. 18 caratteri unici e distintivi, rappresentanti il codice della segnalazione e utile a monitorare lo stato di avanzamento della stessa.

(NB. La custodia del codice della segnalazione è a cura del Segnalante: si suggerisce di conservarlo in luoghi sicuri propri, fuori dai sistemi dell'Ente. In caso di smarrimento del codice della segnalazione non sarà più possibile accedere alla specifica segnalazione e il Segnalante dovrà procedere alla compilazione e all'invio di una nuova segnalazione).

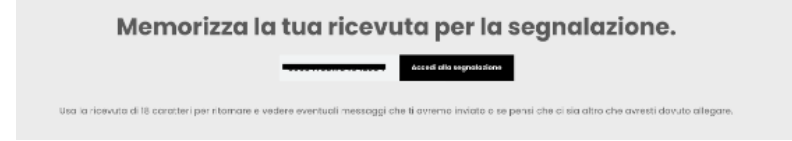

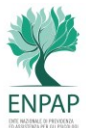

### Monitoraggio segnalazione

Per consultare lo stato di avanzamento della segnalazione, il Segnalante dovrà inserire il codice numerico nella sezione "Hai già effettuato una segnalazione" nel form dedicato e cliccare su "Accedi alla segnalazione".

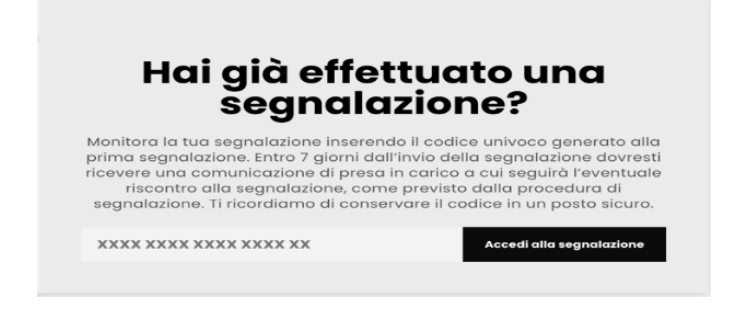

# Verifica dello stato di avanzamento della segnalazione

Di seguito vengono riportati i principali stati della segnalazione:

- 1. **Presa in carico:** sarà cura del Segnalante accedere alla piattaforma con il codice identificativo di 18 cifre della segnalazione inviata; la presa in carico avviene entro n. 7 (sette) giorni dal ricevimento della segnalazione.
- 2. **Riscontro della segnalazione:** entro n. 3 (tre) mesi dalla data di comunicazione della presa in carico, o in mancanza di tale avviso, dalla scadenza del termine di n. 7 (sette) giorni dall'invio della segnalazione, verrà fornito un riscontro al Segnalante da parte del Destinatario circa il proseguo delle attività istruttorie successive alla segnalazione ricevuta.
- 3. In attesa di consenso: il Destinatario della segnalazione potrebbe richiedere il consenso al trattamento dei dati personali da parte di persone diverse da quelle competenti a ricevere o a dare seguito alle segnalazioni.
- 4. **Chiusura della segnalazione**: a seguito dell'attività istruttoria il Destinatario fornirà riscontro al Segnalante e procederà con la chiusura della segnalazione.